# WACS700

# Σύνδεση στον υπολογιστή σας

# Τι μπορείτε να κάνετε με το CD Εγκατάστασης στον Υπολογιστή σας;

- Άμεση σύνδεση του Κέντρου **WAC700** στον υπολογιστή ή στο οικιακό σας δίκτυο, μέσω ενσύρματου δρομολογητή ή ασύρματου σημείου πρόσβασης.
- Διαχείριση της μουσικής σας συλλογής μέσω του Digital Media Manager (DMM)
   (Διαχείριση Ψηφιακών Πολυμέσων), όπου συμπεριλαμβάνονται:
  - Δημιουργία και μετονομασία λιστών αναπαραγωγής ή κομματιών, επεξεργασία πληροφοριών για τα κομμάτια και μεταφορά αρχείων μουσικής από τον υπολογιστή στο Κέντρο WAC700
  - Διαδρομές για ενημερώσεις στην υπηρεσία αναγνώρισης μουσικής Gracenote<sup>®</sup> με τις τελευταίες πληροφορίες δίσκων.
  - Διάδρομές και σύνδεσμος υποστήριξης για αναβαθμίσεις στο λογισμικό ΔΝΝ και στο υλικό του WACS700
- Δήλωση προϊόντων για αναβαθμίσεις

# Απαιτήσεις συστήματος υπολογιστή

- Windows 98SE/ME/2000/XP (Home ή Professional)
- Επεξεργαστής Pentium III 300 MHz ή ανώτερος
- Προσαρμογέας δικτύου Ethernet
- Μονάδα CD-ROM
- Ελεύθερος χώρος 500NB στον σκληρό δίσκο για το λογισμικό

# Τι άλλο θα χρειαστείτε;

- Παρεχόμενο καλώδιο Ethernet (ευθύ καλώδιο)
- Παρεχόμενο CD Εγκατάστασης στον Υπολογιστή

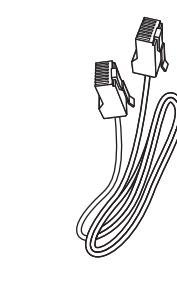

# . .. . . .

Μπορείτε να συνδέσετε το Κέντρο **WAC700** στον υπολογιστή σας ή στο ήδη υπάρχον οικιακό δίκτυο. Για απλούς χρήστες, η **Ταχύρρυθμη Εγκατάσταση** παρέχει τυπική σύνδεση του **WAC700** με υπολογιστή.

# Ταχύρρυθμη Εγκατάσταση

**DMM/Προσαρμοσμένη Εγκατάστ** 

#### ΣΗΜΑΝΤΙΚΟ!

 Όταν χρησιμοποιείτε δρομολογητή, τοποθετήστε τον σε απόσταση τουλάχιστον 0,5 μέτρου από το Κέντρο WAC700.

# Προετοιμασία για εγκατάσταση

### **Σто WACS700:**

Ελέγξτε αν έχετε ολοκληρώσει τη σύνδεση Wi-Fi μεταξύ του **Κέντρου WAC 700** και του **Σταθμού WACS700** (Ανατρέζτε στο Οδηγός Γρήγορης Εκκίνησης, Βήμα Α)

2 Ελέγξτε αν το Κέντρο σας WAC700 είναι ενεργοποιημένο ή βρίσκεται σε λειτουργία αναμονής.

### Στον υπολογιστή σας ή σε υπάρχον δίκτυο υπολογιστών:

- Ενεργοποιήστε τον υπολογιστή με δικαιώματα διαχειριστή
- Τερματίστε όλες τις εφαρμογές στον υπολογιστή σας, καθώς και τη σύνδεση στο διαδίκτυο.
- Συνδέστε το παρεχόμενο καλώδιο Ethernet (ευθύ καλώδιο) στη θύρα **ETHERNET** του Κέντρου

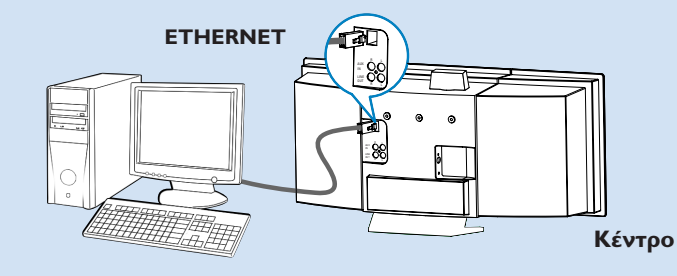

Τοποθετήστε το CD εγκατάστασης μέσα στον υπολογιστή σας και επιλέξτε τη γλώσσα που επιθυμείτε.

#### Συμβουλές:

- Μπορείτε επίσης να κάνετε εκκίνηση του CD εγκατάστασης με εκτέλεση του WAC\_installer.exe στο πρόγραμμα οδήγησης του CD-ROM.

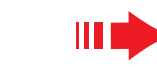

## DMM/Προσαρμοσμένη Εγκατάστ

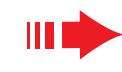

### Εναλλακτική λύση Ι:

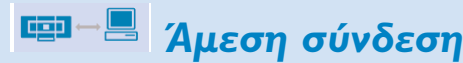

Επιλέξτε αυτήν την εναλλακτική λύση αν θέλετε να συνδέσετε Μουσικό Κέντρο σε Αυτόνομο Υπολογιστή χωρίς LAN ή Ασύρματο Δίκτυο

- Στη σελίδα Εγκατάσταση Λογισμικού, κάντε κλικ για να επιλέξετε Music Center Connect to Standalone PC, no LAN/WirelessNetwork (Σύνδεση Μουσικού Κέντρου σε Αυτόνομο Υπολογιστή, χωρίς LAN ή Ασύρματο Δίκτυο
- Όταν ζητηθεί από τον οδηγό εγκατάστασης, βεβαιωθείτε ότι το παρεχόμενο καλώδιο Ethernet (ευθύ καλώδιο) είναι συνδεμένο στη θύρα ETHERNET του Κέντρου
- Ακολουθήστε τις οδηγίες στην οθόνη για να ολοκληρώσετε τη σύνδεση στον υπολογιστή.
  - → Η οθόνη δείχνει: «Η σύνδεση στο Μουσικό σας Κέντρο πραγματοποιήθηκε»
- Κάντε κλικ στο **Next** (Επόμενο) για έναρξη της εγκατάστασης του **DMM**.
  - Στην επιφάνεια εργασίας του υπολογιστή σας εμφανίζεται το εικονίδιο aφού ολοκληρωθεί η εγκατάσταση του DMM.

#### Συμβουλές:

 Αν ο υπολογιστής σας είναι επίσης συνδεμένος στο Διαδίκτυο μέσω μόντεμ XDSL, χρησιμοποιήστε ενσύρματο δρομολογητή ή ασύρματο σημείο πρόσβασης και ακολουθήστε τα βήματα εγκατάστασης στην Εναλλακτική λύση 2 και στην Εναλλακτική λύση 3. Διαφορετικά, αλλάξτε με το χέρι την αρχική διεύθυνση IP του υπολογιστή σας σε διεύθυνση IP: 192.168.107.20, Μάσκα υποδικτύου: 255.255.255.0 ή αντίστροφα. Για ρύθμιση παραμέτρων της IP διεύθυνσής σας, μεταβείτε σε Μενού έναρξης - Ρυθμίσεις - Πίνακας Ελέγχου

- Συνδέσεις δικτύου - Ιδιότητες. Με κύλιση επιλέξτε το Πρωτόκολλο Internet (TCP/IP)

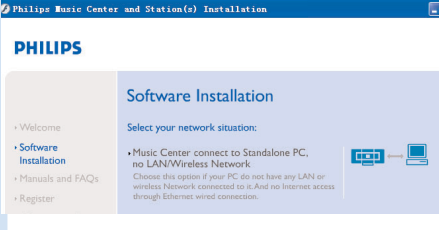

#### PHILIPS

The network settings on your PC have been set to fixed IP.

The connection to your Music Center has been established.

Click Next to continue.

DMM/Προσαρμοσμένη Εγκατάστ

## Εναλλακτική λύση 2:

# 📼 📲 Ασύρματη σύνδεση

Επιλέξτε αυτή την εναλλακτική λύση αν θέλετε να συνδέσετε Μουσικό Κέντρο σε ασύρματο Δρομολογητή ή ασύρματο Σημείο Πρόσβασης ή σε υπάρχον ασύρματο δίκτυο

Ελέγξτε αν ο ασύρματος δρομολογητής ή το ασύρματο σημείο πρόσβασης λειτουργεί σωστά. Σημειώστε το SSID του καθώς και το κλειδί WEP ή WPA, αν είναι ενεργοποιημένο στον δρομολογητή ή στο ασύρματο σημείο πρόσβασης

Στη σελίδα Εγκατάσταση Λογισμικού, κάντε κλικ για να επιλέξετε **Music Center connect**.

Όταν ζητηθεί από τον οδηγό εγκατάστασης, βεβαιωθείτε ότι το παρεχόμενο καλώδιο Ethernet (ευθύ καλώδιο) είναι συνδεμένο στη θύρα **ETHERNET** του Κέντρου

Όταν εμφανιστεί η οθόνη που βλέπετε δεξιά, a. Πληκτρολογήστε το SSID που σημειώσατε στο παραπάνω βήμα Ι

b. Σε λειτουργία WLAN, κάντε κλικ στην επιλογή Infrastructure mode

c. Πληκτρολογήστε το κλειδί WEP ή WPA που σημειώσατε στο προαναφερθέν βήμα Ι

Ακολουθήστε τις οδηγίες στην οθόνη για να ολοκληρώσετε τη σύνδεση στον υπολογιστή.

Η οθόνη δείχνει: «Οι ρυθμίσεις ΨιΖι του Μουσικού Κέντρου τροποποιήθηκαν......"

#### Συμβουλές:

— Συνιστάται η χρήση κρυπτογραφημένου κλειδιού WEP για καλύτερη απόδοση και ασφάλεια του δικτύου.

— Σε Κατάσταση λειτουργίας υποδομής, αυτόματα εκχωρείται Κανάλι από τον δρομολογητή ή το σημείο πρόσβασης.

#### PHILIPS Software Installation Software Installation ···· Please enter the settings for your existing wireless network or mess "Show current setting" to show current settings from the Music Cent ssin- E Channet 11 Show current settings - Still AM Mode Ohtain IP address automatically Assign IP address manually IB consecutive addresses or C Use WEP key 64bits 10 digits for No security Last IP addre C Use WEP key 128bits 26 digits for C Use WPA key Activate the Transmit key @ 1 @ 2 @ 3 @ 4 Key 2: Key 4: (For Key 1 to Key 4, the valid characters are "0-9" and "A-F". WPAKey WPA Key only allow 8°63 characters 🖥 Philips Software Installati

PHILIPS

The WiFi settings of Music Center have been changed.

To apply the new settings on the Music Center and the Station(s), please place the Center and the Station(s) into Installation mode.

Click Next to continue.

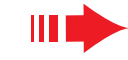

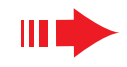

### DMM/Προσαρμοσμένη Εγκατάστ

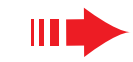

Για εφαρμογή νέων ρυθμίσεων στο **WACS700,** χρειάζεται να αφήσετε τόσο το Κέντρο όσο και τον Σταθμό να εισέλθουν σε **Installation Mode**.

#### Στο Κέντρο:

- a. Επιλέξτε ΗD.
- b. Πιέστε ΜΕΝU
- C. Χρησιμοποιήστε τα σημεία ελέγχου για περιήγηση ▲ ή ▼ και ▶ για είσοδο στο μενού Διαχείριση Σταθμών
- d. Στο μενού Διαχείριση Σταθμών, χρησιμοποιήστε τα σημεία ελέγχου για περιήγηση ▲ ή ▼ και ▶ για να επιλέξετε Αδδ Ξεψ Τυαυιοξ
- e. Πιέστε STOP για έξοδο από Installation Mode όταν το Κέντρο έχει βρει όλους τους σταθμούς

#### Στο Σταθμό:

- a. Επιλέξτε ΑUX.
- **b.** Πιέστε **ΜΕΝU**.
- C. Χρησιμοποιήστε τα σημεία ελέγχου για περιήγηση
   ▲ ή ▼ και ▶ για να επιλέξετε Installation Mode

Κάντε κλικ στο **Next** για έναρξη της εγκατάστασης του **DMM** 

Στην επιφάνεια εργασίας του υπολογιστή σας εμφανίζεται το εικονίδιο aφού ολοκληρωθεί η εγκατάσταση του DMM.

PHILIPS

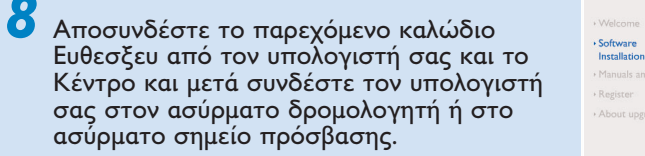

# Εναλλακτική λύση 3:

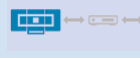

# Ενσύρματη σύνδεση

Επιλέξτε αυτή την εναλλακτική λύση αν θέλετε να συνδέσετε Μουσικό Κέντρο σε υπάρχον ενσύρματο δίκτυο με ενσύρματο δρομολογητή

Ελέγξτε αν ο ενσύρματος δρομολογητής λειτουργεί σωστά και ενεργοποιήστε το DHCP του.

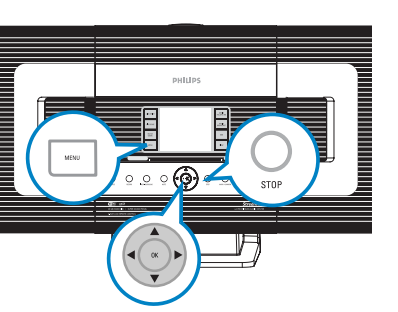

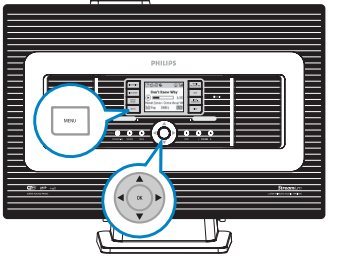

Software Installation

 Music Center connect to Standalone PC, no LAN/Wireless Network Choose this option if your PC do not have any LAN

Music Center connect to Wireless Networ

nect to Wired Networ

Select your network situation

Στη σελίδα Εγκατάσταση Λογισμικού, κάντε κλικ για να επιλέξετε Music Center connect to Wired Network
 Όταν ζητηθεί από του οδηγό εγκατάστασης

Όταν ζητηθεί από τον οδηγό εγκατάστασης, βεβαιωθείτε ότι το παρεχόμενο καλώδιο Ethernet (ευθύ καλώδιο) είναι συνδεμένο στη θύρα **ETHERNET** του Κέντρου

- Όταν εμφανιστεί η οθόνη που βλέπετε δεξιά, επιλέξτε "Obtain an IP address automatically"
- Ακολουθήστε τις οδηγίες στην οθόνη για να ολοκληρώσετε τη σύνδεση στον υπολογιστή.. Η οθόνη δείχνει: ".....The connection to your Music Center has been established....."
- Για εφαρμογή νέων ρυθμίσεων, πρέπει να κλείσετε το Κέντρο WACS700 και μετά να το θέσετε και πάλι σε λειτουργία.
  - Κάντε κλικ στο **Next** για έναρξη της εγκατάστασης του **DMM**
  - Στην επιφάνεια εργασίας του υπολογιστή σας εμφανίζεται το εικονίδιο αφού ολοκληρωθεί η εγκατάσταση του DMM.
- Αποσυνδέστε το παρεχόμενο καλώδιο Ethernet από τον υπολογιστή σας και το Κέντρο και μετά συνδέστε τον υπολογιστή σας και το Κέντρο στον ενσύρματο δρομολογητή.

#### Σημειώσεις:

- Αν είστε χρήστης Windows 98 SE/ME, θα σας ζητηθεί επανεκκίνηση του υπολογιστή σας πριν από την έναρξη εγκατάστασης του DMM.

 Αν είστε χρήστης Windows 2000, ελέγξτε αν έχει γίνει εγκατάσταση του Service Pack 2.

 Επιλέξτε τον προσαρμογέα δικτύου του υπολογιστή που συνδέει το Κέντρο μέσω του παρεχόμενου καλωδίου Ethernet, αν έχετε κάνει εγκατάσταση περισσότερων από έναν προσαρμογέων δικτύου στον υπολογιστή σας

- Στην Ενάλλακτική λύση 3: Ενσύρματη σύνδεση, αποφύγετε εκχώρηση της διεύθυνσης IP με το χέρι όπως: Διεύθυνση IP: 169.254.χχχ. ψψψ, Μάσκα υποδικτύου: 255.255.0.0. Μια διεύθυνση IP αυτού του είδους θα προκαλέσει διένεξη με το δίκτυο WiFi του Κέντρου και του Σταθμού WACS700, καταλήγοντας στην απενεργοποίηση της θύρας Ethernet στο Κέντρο. Για επαναφορά της απενεργοποιημένης θύρας Ethernet, επαναφέρετε το κέντρο σας WAC700 (ανατρέξτε στο Κεφάλαιο Επαναφορά στο Εγχειρίδιο Χρήσης)

|                                                                                           | PHILIPS                         |
|-------------------------------------------------------------------------------------------|---------------------------------|
| have Music Center's IP settings assi                                                      | gned automatically or manually. |
| <ul> <li>Obtain an IP address automaticall</li> <li>Assign IP address manually</li> </ul> | у                               |
| IP address:                                                                               | 192 . 168 . 107 . 1             |
| Subnet mask:                                                                              | 255 . 255 . 255 . 0             |
| oftware Installation                                                                      |                                 |
|                                                                                           |                                 |

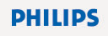

The settings of Music Center have been changed. To apply the new settings on the Music Center, please restart the Music Center.

The connection to your Music Center has been established.

Click Next to continue

More than one network adapter on your PC have been found

Local Area Connection

Local Area Connection 2

Number Name

Please select the Wired network adapter where you have the Music Center connected to the PC

Adapter

3Com 3C920 Integrated Fast Ethernet Controller (3

VIA Compatable East Ethernet Adapte

You car

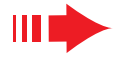

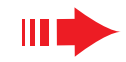

# Διαχείριση Ψηφιακών Πολυμέσων (DMM)

Η **Διαχείριση Ψηφιακών Πολυμέσων (DMM)** περιέχει απαραίτητα στοιχεία λογισμικού για τη δυνατότητα συνεργασίας του υπολογιστή σας με το Κέντρο WAC700 Center.

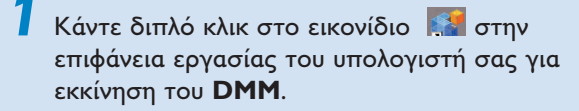

Ακολουθήστε τις οδηγίες στην οθόνη για τη λειτουργία που επιθυμείτε

Για να μάθετε περισσότερες πληροφορίες σχετικά με το DMM, κάντε κλικ στις επιλογές Θεμπ (Βοήθεια) → Βοήθεια Διαχείρισης Ψηφιακών Πολυμέσων

#### ΣΗΜΑΝΤΙΚΟ!

 Κατά την μεταφορά μουσικής από τον υπολογιστή στο Κέντρο μέσω DMM, μην αποσυνδέετε το φις ρεύματος του Κέντρου από την πρίζα στον τοίχο για 15 λεπτά αφότου ολοκληρωθεί η μεταφορά μουσικής.

# Προσαρμοσμένη Εγκατάσταση

#### Αλλαγή Ρυθμίσεων Δικτύου

Επαναφέρετε το Κέντρο **WAC700** στις εργοστασιακές του ρυθμίσεις (ανατρέξτε στο Κεφάλαιο Επαναφορά στο Εγχειρίδιο Χρήσης).

Ακολουθήστε τα βήματα στην Προσαρμοσμένη Εγκατάσταση για να αλλάξετε τις ρυθμίσεις του δικτύου σας.

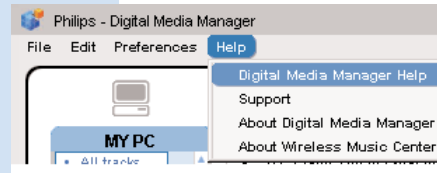

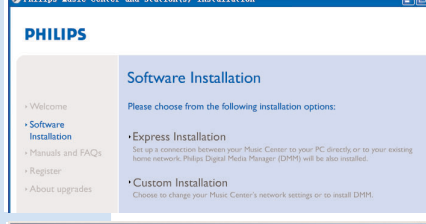

#### PHILIPS

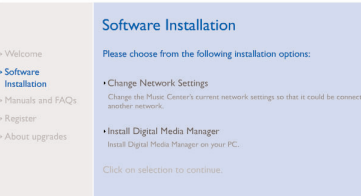

# Γλωσσάριο

Σημείο πρόσβασης: διανομέας (θφβ) επικοινωνίας για τη σύνδεση μεταξύ μιας ασύρματης συσκευής και ενός ενσύρματου LAN.

Ειδική κατάσταση λειτουργίας: πλαίσιο εργασίας σε δικτύωση όπου οι συσκευές έχουν άμεση επικοινωνία μεταξύτους, χωρίς σημείο πρόσβασης.

**DHCP:** σημαίνει Πρωτόκολλο Δυναμικής Διαμόρφωσης Κεντρικού Υπολογιστή Είναι πρωτόκολλο για εκχώρηση δυναμικών διευθύνσεων ΙΠ σε συσκευές που ανήκουν σε δίκτυο.

Κατάσταση λειτουργίας υποδομής: πλαίσιο εργασίας σε δικτύωση όπου οι συσκευές επικοινωνούν μεταξύ τους μέσω κάποιου σημείου πρόσβασης

Διεύθυνση IP: αναγνωριστικό υπολογιστή ή συσκευής σε δίκτυο TCP/IP

**SSID:** σημαίνει Αναγνωριστικό Βασικού Συνόλου Υπηρεσιών. Πρέπει να χρησιμοποιήσετε το ίδιο SSID για κάθε σημείο πρόσβασης και κάθε συσκευή αν επιχειρήσετε σύνδεση σε συγκεκριμένο WLAN.

Μάσκα Υποδικτύου: Χρησιμεύει στον καθορισμό του υποδικτύου όπου ανήκει κάποια διεύθυνση IP

**WEP:** σημαίνει Ενσύρματο Αντίστοιχο Απόρρητο. Είναι πρωτόκολλο ασφαλείας για ασύρματο τοπικό δίκτυο

**WLAN:** σημαίνει Ασύρματο Τοπικό Δίκτυο. Για επικοινωνία σε δίκτυο αυτού του είδους χρησιμοποιούνται ραδιοκύματα υψηλής συχνότητας

WPA: σημαίνει Προστατευμένη Πρόσβαση Wi-Fi. Είναι πρότυπο Wi-Fi με στόχο τη βελτίωση των δυνατοτήτων ασφαλείας του WEP. Συνεργάζεται με προϊόντα Wi-Fi που ενεργοποιούνται από υπάρχον WEP. Ησαγεξουε και CDDB είναι σήματα κατατεθέντα της Gracenote. Το λογόγραμμα και το λογότυπο Gracenote όπως και το λογότυπο "Powered by Gracenote" είναι εμπορικά σήματα της Gracenote.

#### Χρειάζεστε βοήθεια;

**Σε σύνδεση με το διαδίκτυο** Επισκεφθείτε τον δικτυακό τόπο: www.philips.com/support

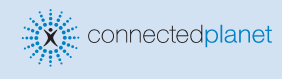

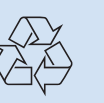

2005 © Koninklijie Philips Electronics N.V. All rights reserved. 3141 075 20771 www.philips.com

HILIPS

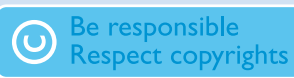